## Fulton Bank | CASH MANAGEMENT

## **BOSS Online Banking – User Guide** Quick Entry – Domestic Wires

BOSS Online Banking has enhanced the quick entry option to now include Domestic Wires. Customers that need to enter multiple wires at a time, can now quickly select their existing templates, and release multiple Domestic Wires at one time.

## **Using Quick Entry for Domestic Wires**

- Log into BOSS
- Click on Payments & Transfers
- Click Payment Management
- Click Quick Entry

| BOSS                | Home      | Payments & Transfers   | Fraud / Risk Management | Reporting | Admini               | stration & Settings |               | Last Login: 05/05/2 | 2020 09:56 AM |
|---------------------|-----------|------------------------|-------------------------|-----------|----------------------|---------------------|---------------|---------------------|---------------|
| Payment Center      |           |                        |                         |           |                      |                     |               | Add Widget          | •             |
| Payments List Vie   | W         |                        |                         |           |                      |                     |               |                     | <b>‡</b>      |
| Max display (Vinfo: | 90 days 🛈 | ok Entry O File Import |                         |           |                      |                     | -             | Shov                | v Totals      |
| Filter Selec elds   | , Godi    | -                      |                         |           |                      |                     | Ū.            | All Payme           | nts v         |
| All Acti            | ons       | Creation Date B        | eneficiary Am           | iount Eff | ect <mark>ive</mark> | Status              | Reject Reason | Payment Type        | *             |

Clicking **Quick Entry** will take you to the Quick Entry screen.

- Select a saved template from the **Template code** drop down
- Select an effective date
- Select a dollar amount

| STTEST · Wire - Domestic + 05/05/2020                                             |   |
|-----------------------------------------------------------------------------------|---|
|                                                                                   | × |
| T TEST 0362086411 Test Account 2 Payment must be approved by 05/05/2020 16.00 EDT |   |

## Fulton Bank | CASH MANAGEMENT

Clicking **Add Quick Entry** will add an additional entry for you to complete another Domestic Wire payment. You are able to repeat this process multiple times to submit additional Wire payments.

| * Template Code                                  | Effective Date                             | Amount  |            |   |
|--------------------------------------------------|--------------------------------------------|---------|------------|---|
| TESTTEST • TEST • Wire - Domestic                | · 05/05/2020                               | <b></b> | 100.00 USD | × |
| TEST TEST 0362086411 Test Account 2              | Payment must be approved by 05/05/2020 16: | 00 EDT  |            |   |
| * Template Code                                  | Effective Date                             | Amount  |            |   |
| Template/group name, beneficiary or payment type | *                                          |         |            | × |
| * Template Code                                  | Effective Date                             | Amount  |            |   |
| Template/group name, beneficiary or payment type |                                            |         |            | × |
| * Template Code                                  | Effective Date                             | Amount  |            |   |
| Template /oreup pame hanoficiany or payment time | Effective Date                             | Anoun   |            | × |

- Complete all payment details
- Click Submit

**Note:** Sending multiple payments at one time using the Quick Entry method will only require a user to submit once.